#### CHEMINSTRUMENTS

#### **PROBE TACK TESTER**

#### MODEL PT-1000

#### **OPERATING INSTRUCTIONS**

| PRODUCT DESCRIPTION   | 2  |
|-----------------------|----|
| UNPACKING             | 3  |
| ASSEMBLY              | 4  |
| Key Components        | 5  |
| OPERATION             | 6  |
| Theory of Operation   | 6  |
| Power Up              | 6  |
| Menu Format           | 7  |
| Load Cell Calibration | 9  |
| Calibration Procedure | 8  |
| Scale                 | 10 |
| Audible Beep          | 10 |
| Running a Test        | 11 |
| Test Procedure        | 11 |
| File Management       | 11 |
| Reviewing Test Data   | 12 |
| Data Storage          | 12 |
| Deleting Test Data    | 13 |
| EZ-LAB-SYSTEM         | 14 |
| Installation          | 15 |
| Operation             | 15 |
| Calibration           | 16 |
| Remote Test           | 16 |
| Data Set Information  | 17 |
| Storing Data          | 19 |
| Graph Screen          | 20 |
| Review Data           | 25 |
| File Details          | 26 |
| Save to Excel         | 28 |
| Tabulate Data         | 28 |
| MAINTENANCE           | 36 |
| Trouble Shooting      | 36 |
| WARRANTY              | 37 |

#### PRODUCT DESCRIPTION

Congratulations on the purchase of your new ChemInstruments PT-1000 Probe Tack Tester. This versatile, user-friendly, carefully designed instrument allows you to determine loop tack values of adhesive laminates.

The unit has the following features:

- Automated test sequence.
- Selectable units of measure; Kilograms, grams, Newtons, Pounds, & ounces.
- Stores up to 20 tests in memory.
- Collected test data can be exported via RS232 port.
- Stored test data is available for review.
- Compatible with EZ-Lab System.

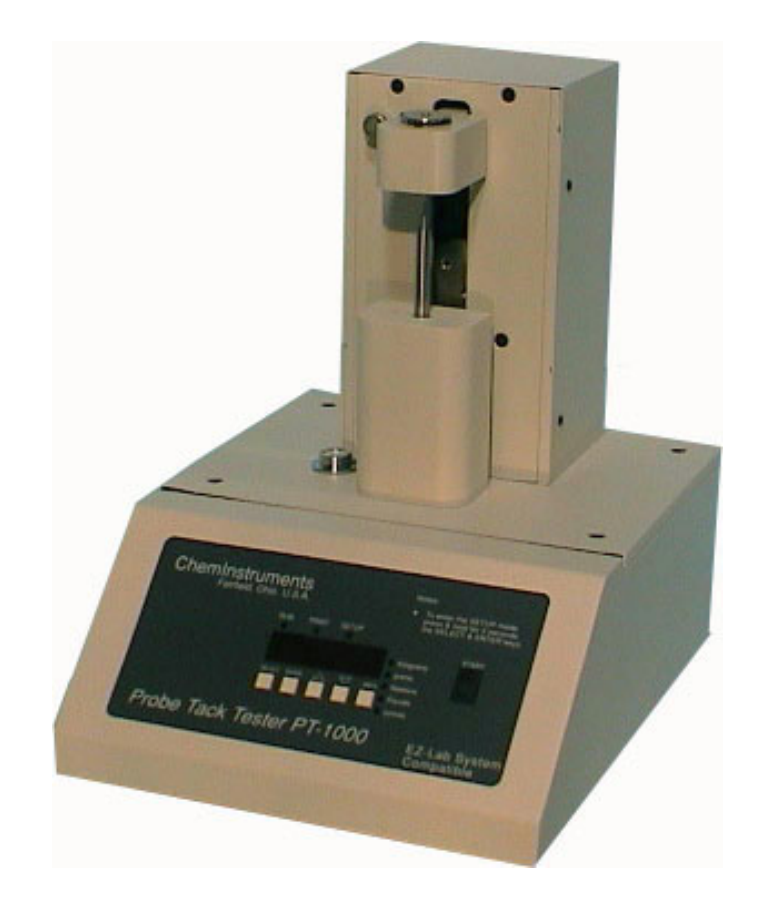

#### UNPACKING

ChemInstruments has made every effort to ensure that the PT-1000 arrives at your location without damage. Carefully unpack the instrument and check for any damage that might have occurred during shipment. If any damage did occur during transit, notify the **carrier** immediately.

The ChemInstruments PT-1000 consists of the following parts:

- The test frame, which includes the motor/drive mechanism and the data acquisition system.
- Probe and Annular Ring.
- 3 Calibration ring weights. .
- An envelope with this manual.

Make sure all of these components are present before discarding packaging material.

#### ASSEMBLY

Carefully remove the test frame/data acquisition assembly from the packaging and set it on a sturdy bench top. The space required for the unit is approximately 12" wide x 15" deep x 16" high. As with any precision piece of test equipment, it is preferable to locate the PT-1000 in an area where temperature and humidity are controlled to standard conditions (72  $\pm$  2°F, 50  $\pm$  5% relative humidity).

Insert the Annular Ring in the test assembly. Attach the Probe to the threaded bolt on the load cell. Connect the power cord to its receptacle on the backside of the control cabinet. Complete the connection by inserting the male end of the power cord into an appropriate AC outlet. Notice that the on/off power switch is located directly beside the power cord receptacle on the backside of the test frame. (See Photo 1 - PT-1000 Cabinet Back)

The ChemInstruments PT-1000 is now ready for calibration and use. Before proceeding with calibrating the PT-1000, it is advisable to become familiar with the Key Components of the PT-1000. These Key Components and a brief description of their function follow in the next section.

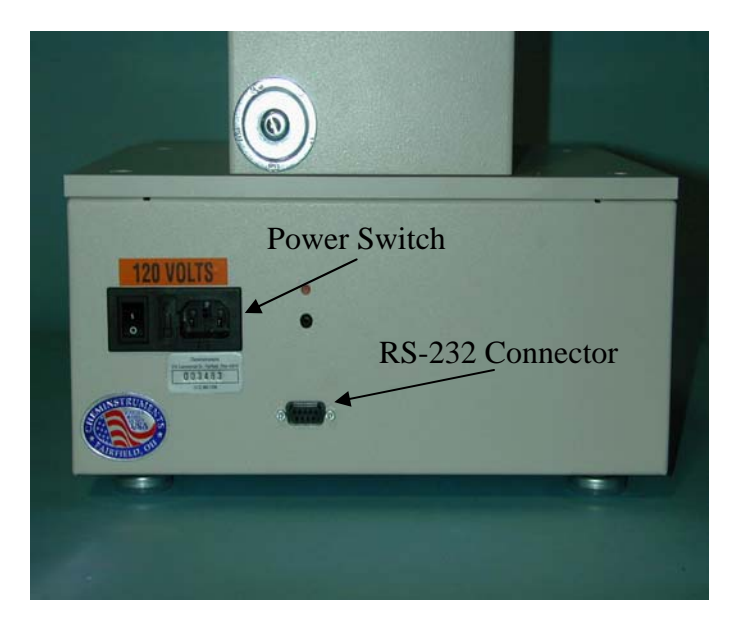

#### KEY COMPONENTS (See Photos 1 and 2)

- **POWER SWITCH** is located on the back panel of the control cabinet directly beside the power cord connection.
- LOAD CELL ASSEMBLY consists of the load cell and mounting.
- **DISPLAY** provides test data results and system status information.
- **PROGRAM STATUS INDICATOR** these three LED lights identify the operating status, either; Run, Print, or Setup Menus and are active when LED light is on.
- UNITS INDICATOR there are five LED lights indicating the units of measure for the data collected. They are, Kilograms, grams, Newtons, Pounds, and ounces.
- **CONTROL KEYS** control the various features of the data acquisition and operating system. There are 5 keys consisting of Select, Enter, Up↑, Down↓, and Units.
- **RS232 CONNECTION** data output port for downloading test data.
- **TEST PLATFORM-** holding the Annular Ring.
- ANNULAR RING
- **PROBE**

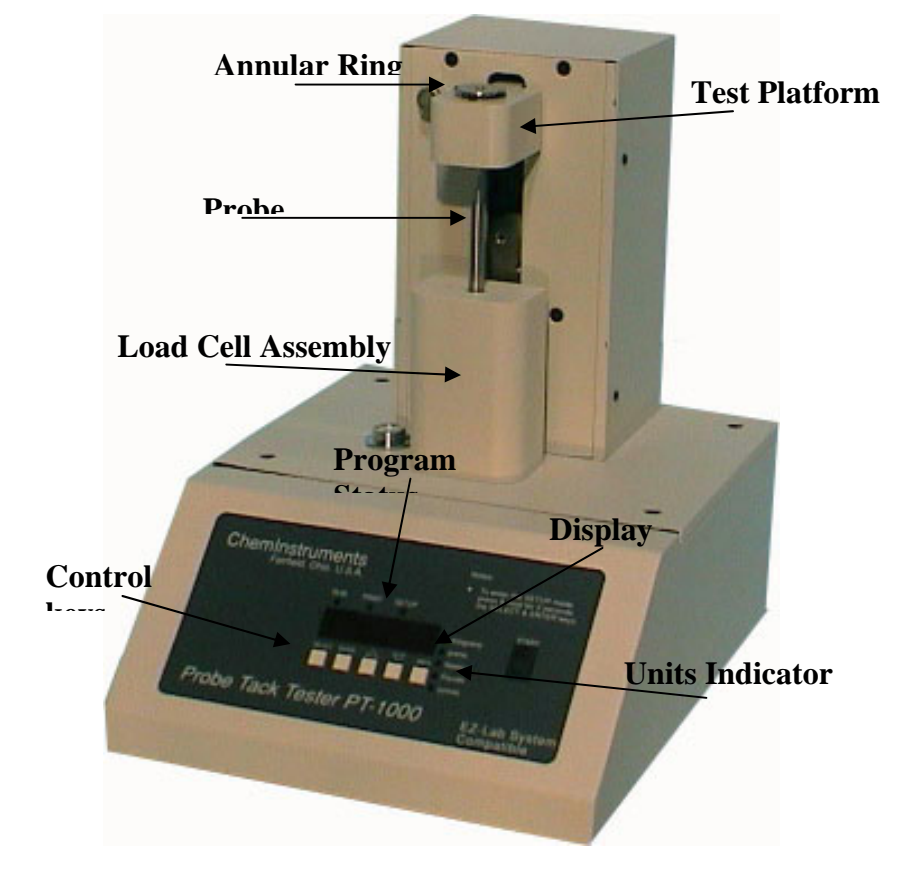

#### **OPERATION**

#### THEORY OF OPERATION

A test sample is secured on the annular ring per the test method and placed in the test assembly. The Probe is brought into contact with the test sample and retracted at a set speed. An electronic load cell measures the force, then feeds the information to a data acquisition unit. The data acquisition unit collects the data from the load cell and stores these data points in memory for use in calculating the maximum, minimum and average values. The data acquisition unit assigns a file number and saves the results in its memory. This data can be downloaded through the RS232 connection port, to an appropriate receiving program on your PC.

#### POWER UP

Turn on the master power switch, located on the back panel of the control cabinet directly next to the power line receptacle. The onboard computer will go through a self-test and then display the high (peak) force for the last test. The system is ready for conducting the next test.

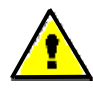

Warning! Operating temperature for this equipment is 0 to 70 Celsius. The equipment needs to be completely free of condensation inside and out, before applying power."

#### MENU FORMAT

There are three distinct Menus for the PT-1000. They are the Run menu, Print menu, and Setup menu. Each menu has an indicator light that will be on when that menu is active. Within each menu there are a series of modes that display the test results, calibration sequence, and data storage/transfer.

Each of the three menus uses the Up  $\uparrow$  and Down  $\downarrow$  arrow keys to access the modes within the menu. When the desired mode is displayed the Enter key is used to access the parameter settings for that mode. Once a parameter selection is made the Enter key is used to record the setting and return to the Run menu.

The following is an outline of the three menus and the modes contained within each menu. Use this chart to quickly identify the location and proper path to access any of the settings.

#### **RUN MENU**

#### PRINT MENU

#### SETUP MENU

Modes
I Instantaneous force
A Average of last test
H Maximum of last test
L Minimum of last test

Modes P Data transfer to PC St Data storage on/off

dL Data storage delete

Modes F Force LC Low calibration HC High calibration rS Remote bE Beep on/off There is also a Units key that allows you to change the unit of measure to any of the five choices, Kilograms, grams, Newtons, Pounds, & ounces. The green LED lights to the right of the display indicate the current active unit of measure.

#### LOAD CELL CALIBRATION

It is important to calibrate the load cell to ensure that reliable data will be gathered. A calibration procedure is built into the software of the PT-1000. This procedure should be followed upon first use of the PT-1000 and whenever necessary thereafter. The following is the step-by-step procedure for calibrating the load cell.

## MAKE SURE THE PT-1000 HAS BEEN ON AND RUNNING FOR 20 MINUTES BEFORE PROCEEDING WITH CALIBRATION. TO AVOID THIS WARM-UP PERIOD, LEAVE THE PT-1000 POWER ON WHEN NOT IN USE.

#### CALIBRATION PROCEDURE

- Move the Test Platform assembly containing the Annular Ring to the upper idle position. Make sure the engaging pin is activated to lock the assembly in this position.
- 2. Simultaneously press the Select and Enter keys for 3 seconds to access the Setup menu.
- 3. When the "F" is visible on the Display, press the Enter key to access the calibration sequence.
- At the "LC" display, determine the Low Offset Value desired (Typically 0.00). Make sure that you <u>do not</u> have any weight in contact with the Probe, and press the Enter key. The Display will change to, HC for high calibration value.

### NOTE: the calibration sequence defaults to grams as the unit of measure. Make sure your calibration weights and entries are in grams.

- 5. At the "HC" display select a calibration weight (200 grams) and place the 200-gram ring weight on the Probe. Notice the hole in the ring weight fits over the tip of the Probe.
- Set the High Offset Value on the Display to correspond with the selected calibration weight. You can change the displayed value by pressing the Up↑ and Down ↓ keys.
- Make sure the calibration weight is completely at rest, and then press the Enter key. The Display will change to the "I" mode showing the current reading of force.
- Verify the calibration by placing a <u>different calibration weight</u> on the Probe. Confirm that the instantaneous force reading is the same as the selected weight resting on the Probe.

9. Repeat the calibration procedure if necessary.

#### SCALE

A current force reading is available by accessing the "I" mode in the Run menu. To access this mode, simply press the Up $\uparrow$  key until the display shows "I ####" where the # will be the current force being measured. This reading should be used only as a quick reference.

NOTE: It is important to remember that the load cell is measuring forces at a rate of 400 times per second. The rate of display on the display screen cannot cycle at this speed. Therefore, the value in the "Scale" reading is only one of the many data points that the load cell is measuring and it is not necessarily representative of the total data reading.

#### AUDIBLE BEEP

The PT-1000 has an audible beep feature that sounds each time a Control Key is pressed. This provides confirmation that electrical contact has been made by the key. This audible beep feature may be turned off by following this procedure.

- 1. Simultaneously press the Select and Enter keys for 3 seconds to access the Setup menu.
- 2. From the Setup menu, press the Up  $\uparrow$  key to select the Beep mode.
- 3. When the display shows "bE", press the Enter key to access the settings.
- 4. Press the Up  $\uparrow$  or Down  $\downarrow$  keys to turn the beep feature of f or on.
- 5. After selecting the appropriate setting press the Enter key to activate your choice and return to the Run menu.

#### **RUNNING A TEST**

Probe tack tests run according to written test methods, such as ASTM, PSTC, TLMI and others. These tests are conducted to determine the tack adhesive values of the selected PSA material as it is removed from a stainless steel test Probe.

Make sure the load cell has been calibrated before conducting a test.

#### TEST PROCEDURE

The ChemInstruments Probe Tack Tester is very simple to use. The following is the correct procedure for running a Probe Tack Test:

- Secure the test sample on the Annular Ring per the test method and place the Annular Ring in the Test Platform.
- 2. Lower the Test Platform to the test position.
- 3. Press the Start Switch and hold it until the Test Platform starts to move. The machine will complete one full test cycle and automatically stop when finished.
- 4. The Test Platform will move downward and maintain probe contact with the sample for a dwell time of 1 second. The Test Platform will then move upward at 24 inches per minute. The load cell will measure the peak tension force on the Probe during this upward movement.
- 5. When the Test Platform returns to the start position, the Annular Ring can be removed and cleaned in preparation for the next test.
- The Probe can be cleaned with a cotton swab and appropriate solvent when the Annular Ring is removed.
- 7. Repeat the procedure for additional test.

#### FILE MANAGEMENT

There are four file management functions available in the PT-1000. They are Review, Download, Store, and Delete. These four functions are available in three different modes within the Print Menu. The following sections describe each of these modes and the procedure for enacting each.

#### **REVIEWING TEST DATA**

When the Data Storage is turned on, test data is maintained in the memory of the PT-1000. This data is accessible for reviewing, downloading and deleting. The following procedures will describe how to review data contained within each test file.

- 1. Press the Select key to access the Print menu. The Display will show the letter "P" indicating Print mode.
- 2. Press the Enter key to access the Print mode.
- The Display will show "P ####" where # represents the number of test currently stored in memory.
- Pressing the Down ↓ and Up ↑ key will allow you to select any of the individually stored test files, each one indicated by a different number.
- 5. After selecting the file number to be reviewed, press the Select key two (2) times to access that particular file's data. The Display will change to the "I" or current force reading.
- Pressing the Up ↑ key will change the display from "I" to "Average, High, and then Low". The numerical values displayed are the test data stored for the selected test file in the Print mode.
- 7. A new test can be run while in the review mode. Simply set up your test material in the Annular Ring, making sure you have a clean probe in place and push the Start button. The Display will revert to the current test data at the conclusion of the test.

NOTE: The current test data, (Average, High, and Low values) are always accessible in the Run menu by pressing the Up $\uparrow$  key. Each push of the Up $\uparrow$  key changes the display in the following sequence: I current, A average, H high, and L low.

#### DATA STORAGE

The PT-1000 can store test files in the memory or operate without storing test files. The following procedure describes how to turn the memory storage function on and off.

Press the Select key to select the Print Menu. The Display will initially show the "P" mode.

- 2. Press the Up  $\uparrow$  to select the "St" storage mode.
- Press the Enter key to access the Storage mode. The Display will show either, "St On" or "St OFF".
- 4. Pressing the Up ↑ or Down ↓ key will toggle the Display between "St On" and "St OFF".
  When the St On is selected the PT-1000 will store up to 20 individual tests in files.
- 5. Press the Enter key to record the setting and return to the Run menu.

#### DELETING TEST DATA

The storage limit of the PT-1000 memory is 10 tests or 360 seconds. When this limit is reached, an error message, "SE FULL" is displayed. It is then necessary to delete test data from the memory in order to allow additional test data to be stored. Deleting test files before the memory is full is also accomplished with this procedure.

- 1. Press the Select key to access the Print Menu. The Display will show the letter "P" indicating Print mode.
- Press the Up ↑ key to select the "dL" then press the Enter key to access the Delete mode. The Display will show "dl 00##" where the ## indicates the number of test files stored in memory.
- 3. Pressing the Select and Enter keys together for 3 seconds will delete the test files and return the Display to the Run Menu and I mode.

#### **EZ-LAB SYSTEM 3.0**

#### OVERVIEW

EZ Lab System software Version 3.0 is designed to enhance your model 1000 or 1100 ChemInstruments test platforms. The following procedure describes how to use the EZ-Lab System. Should you have any problems or questions after following this procedure, please call ChemInstruments at 513-860-1598, or contact us by e-mail at, <u>ci@fuse.net</u>.

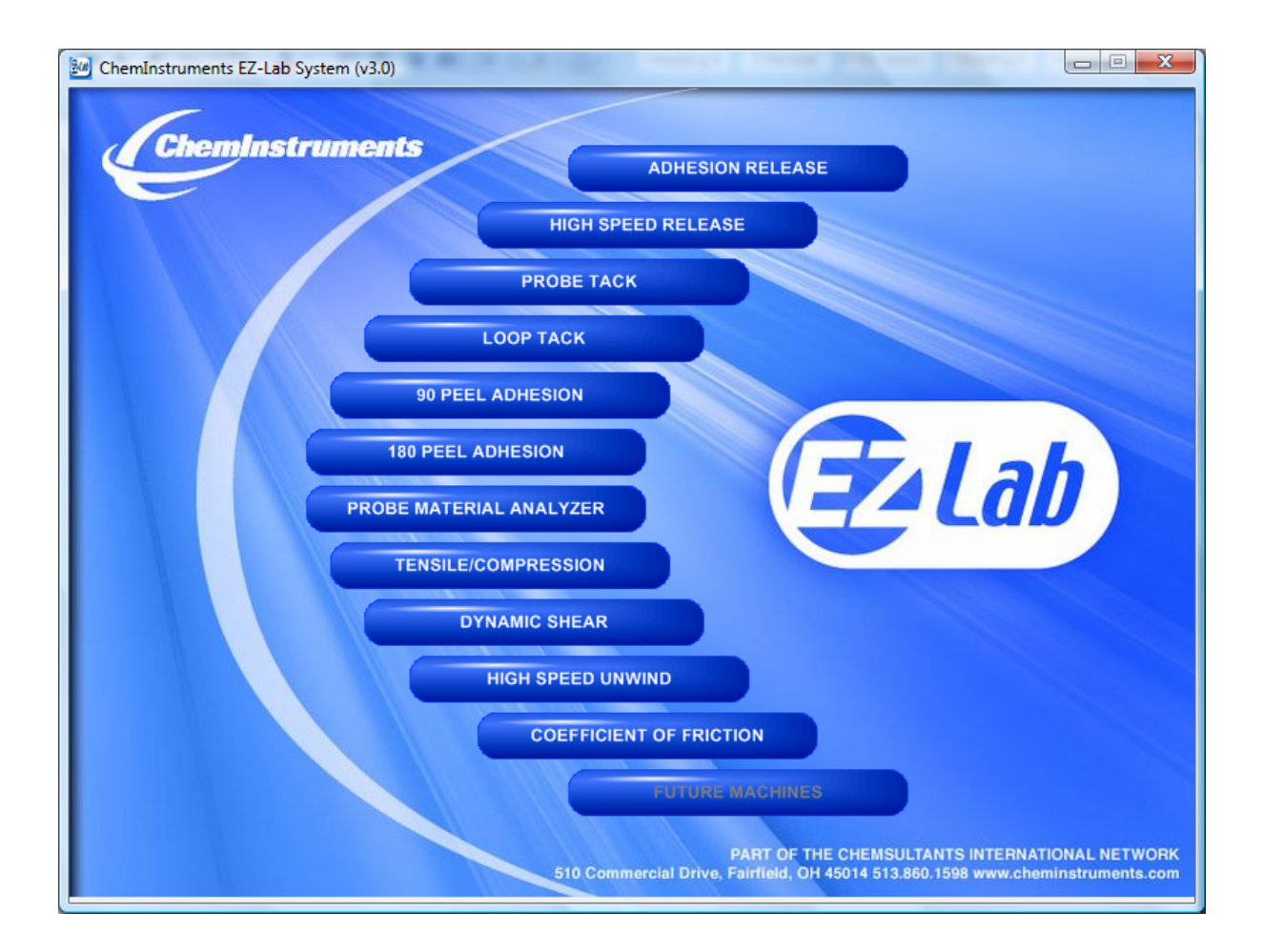

#### INSTALLATION

Insert the EZ Lab disk into the computer. EZ-Lab will self install.

- 1. If EZ-Lab does not self install, select RUN, (Drive):\Setup.exe
- 2. Follow the on screen instructions to complete the software installation.
- 3. Connect the test platform's RS232 connection to the appropriate port on your computer with the provided RS232 serial cable.
- On the computer, open the EZ-Lab program. This file will be located in a folder titled "EZ-Lab" on the C drive.
- Double click on the file "EZLabv##". This will open the EZ-Lab System program and display the Main Screen.
- 6. Select the appropriate test platform button to activate the program. The operating screen will appear on your display.

#### **OPERATION**

This operating system is designed to provide all the necessary instructions on your computer screen. However, the following information will provide additional insight.

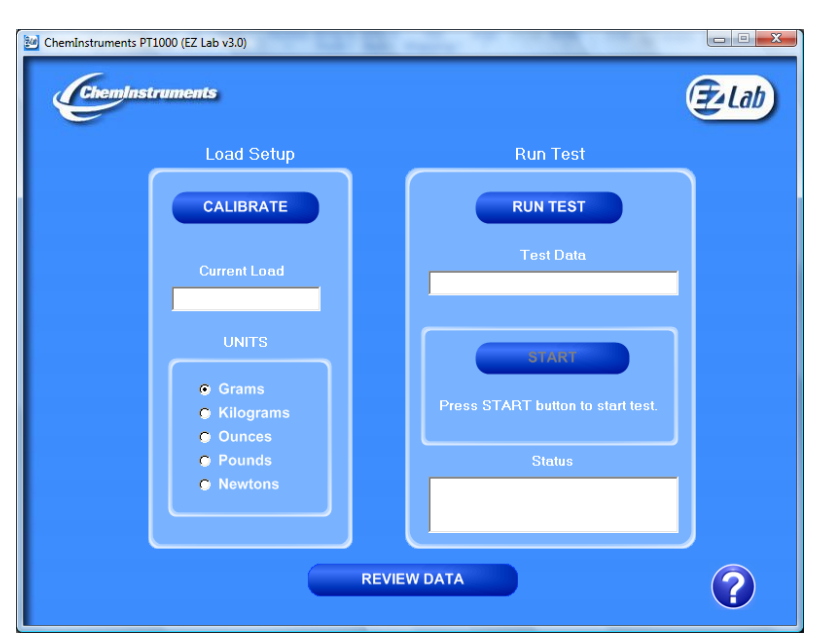

The Main Operating Screen is divided into 3 sections. The left and right sections are

titled "**Setup**". Calibration of the load cell and choosing the units of measure are controlled in the left and right "**Load Setup**" section. The right section, titled "**Run Test**", is for starting the motor and setting the test speed.

#### CALIBRATION

In order for the load cell to measure forces correctly it is necessary to calibrate the system. The following procedure describes the calibration process. The test platform uses **Grams** for calibration.

- Select the "Calibrate" button in the Setup section of the Main Screen.
- Follow the on screen instructions exactly, and make sure to hang the appropriate weight on the load cell Grip when entering the high calibration value.
- Verify the calibration by hanging some other known weight on the load cell Grip and checking the display in the Current Load field.
- 4. Click on appropriate bullet to select desired unit of measure.

#### UNITS

Click the bullet next to the unit of measure to select the desired unit for data collection and data analysis. All data will be displayed in the unit selected.

#### RUNNING REMOTE TEST

The "**Start**" button automatically starts a test. To stop the test, move the cart past the "**Stop**" switch on the PT-1000, or press the "**Stop**" button on EZ Lab.

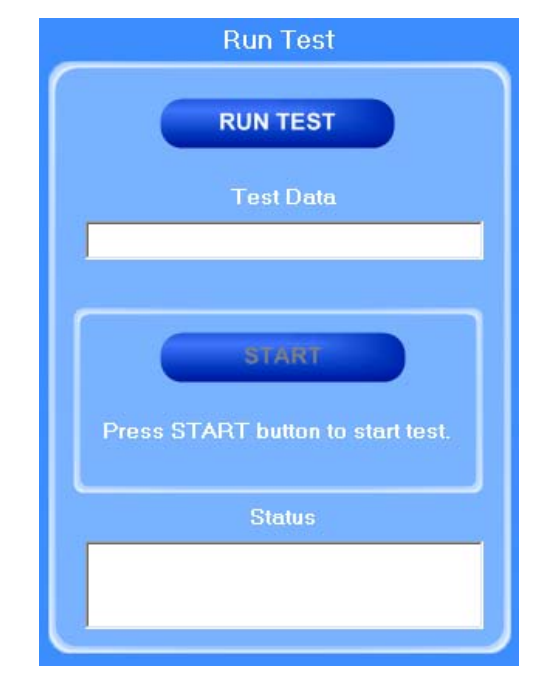

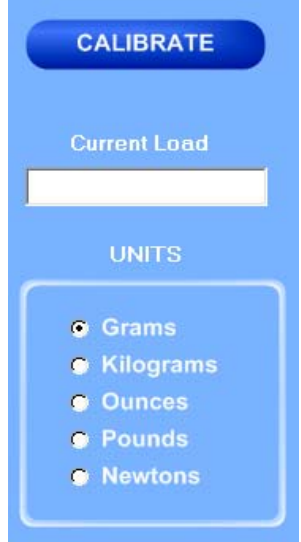

#### DATA SET INFORMATION

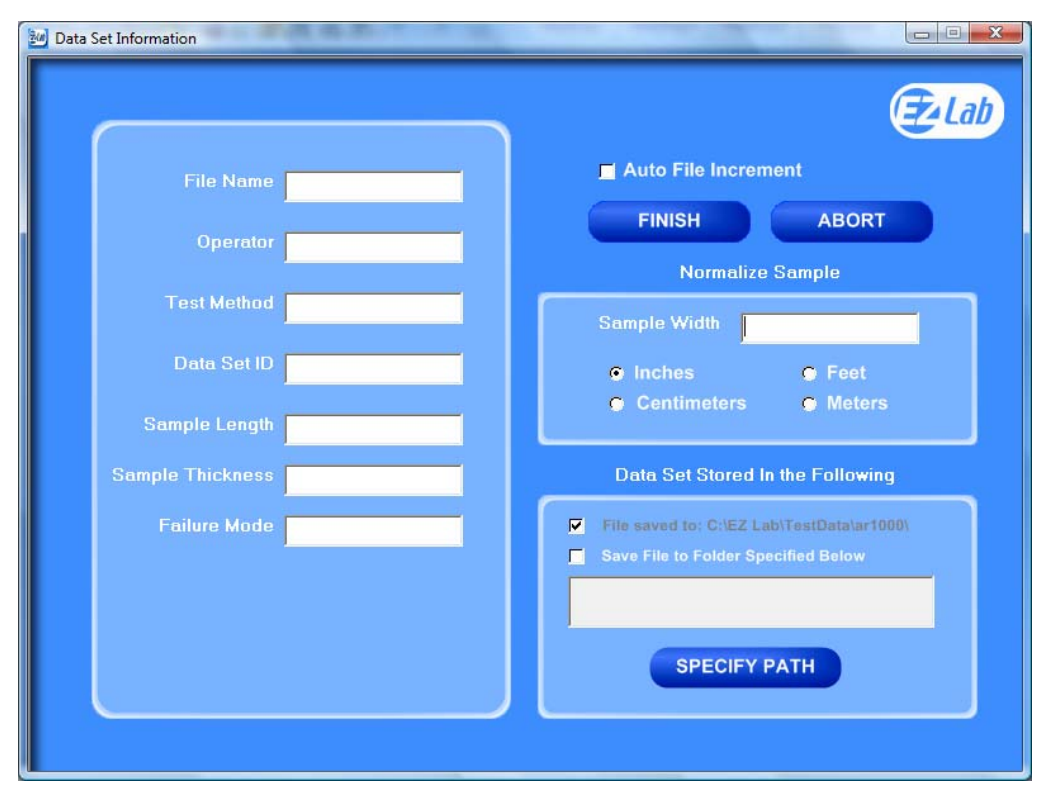

Upon completion of every test, the "Data Set Information" will automatically appear.

This allows the operator to record information about the test performed. It will also allow you

select were test data is stored. All fields on the "Data Set

**Information"** page are optional. The only required field is **"File Name**".

*File Name\_*– the only required field on the Data Set Information page. You must enter a file name to save the test data.

*Test Method* – optional field.

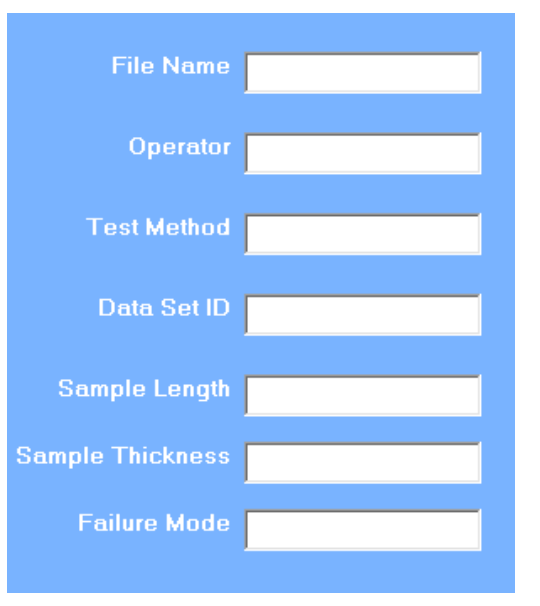

Data Set ID – optional field.

*Sample Length* – optional field.

Sample Thickness – optional field.

Failure Mode – optional field.

#### AUTO FILE INCREMENT

#### Auto File Increment

"Auto File Increment" automatically assigns a sequential number to the "File Name". It allows the operator to perform tests without having to rename each test, but add a number to the "File Name" to differentiate them. The feature is activated and deactivated by clicking the box. While active, you will not be able to change any information entered into the "File Name" field. EZ Lab will automatically assign sequential numbers in ascending order to each new test performed.

(Example: *File Name* – Test. Activating *Auto File Increment* will change the *File Name* Test to Test – 001. The next test performed will automatically be named Test – 002, then Test – 003 and so on.)

#### NORMALIZE SAMPLE

Normalize Sample allows you to record the width of the samples being

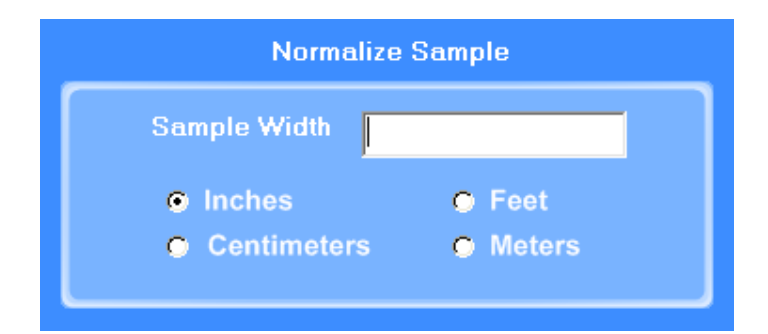

tested. It also what the "Normalize Data" feature uses to calculate force per width.

#### STORING DATA

All data is automatically stored in a folder on the computers C: drive. EZ Lab also has the option to store the "**Specify Path**" button will allow you to select an alternative location to store your data. Once the selection is made

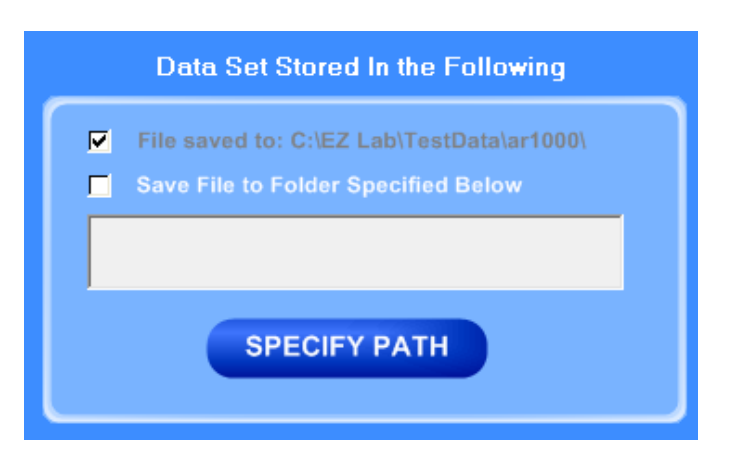

it will appear in the box above the "**Specify Path**" button. Click the box next to "**Save File to Folder Specified Below**" to activate the feature. Click the box again to turn the feature off. The previous entered storage location will remain in the box to show the last place data was saved.

#### FINISH AND ABORT

Once all the information has been correctly entered on the "**Data Set Information**" screen, click the "**Finish**" button. This will save the data and EZ Lab will automatically go to the "**Graph Screen**". The "**Abort**" button discards the data from the previous test and EZ Lab automatically goes back to the "**Main Operating Screen**".

FINISH

ABORT

#### **GRAPH SCREEN**

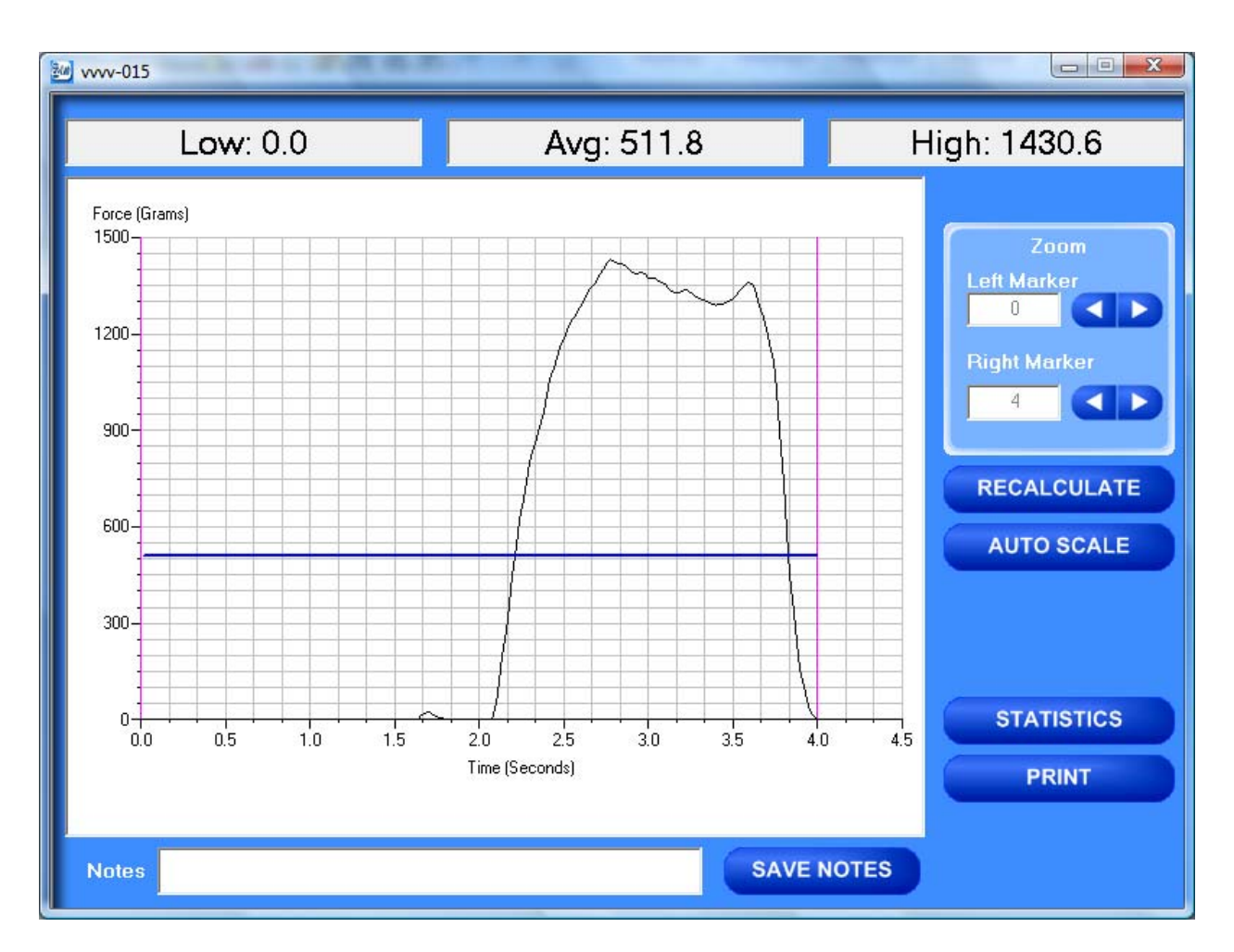

EZ Lab will automatically display the "**Graph Screen**" after the data has been entered on the "**Data Set Information**" screen. The Graph Screen will graph the profile of forces recorded during the test and will display the Low, Average, and High values.

#### **CROPPING GRAPHS**

The "**Graph Screen**" provides a cropping feature. Notice the red vertical lines (markers) located at the left and right sides of the graph. These markers can be moved horizontally on the graph by using the

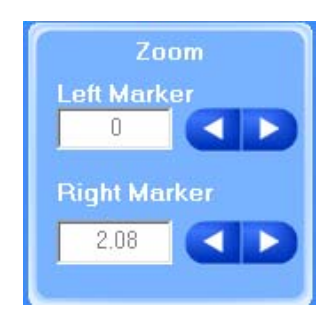

arrows labeled "Left Marker" and "Right Marker". The field next to the arrows will indicate the position of the marker on the graph.

#### Note: Cropping a graph <u>will not</u> erase the data saved from the original test.

- 1. Using the arrows, move the left and right markers to the desired location.
- 2. Click the **"Recalculate"** button. This will change the data displayed on the graph page to reflect the area inside the markers. A graph can be recalculated up to 3 times.
- After the "Recalculate" button has been selected, a "Save Markers, Back, and Save" buttons appear.

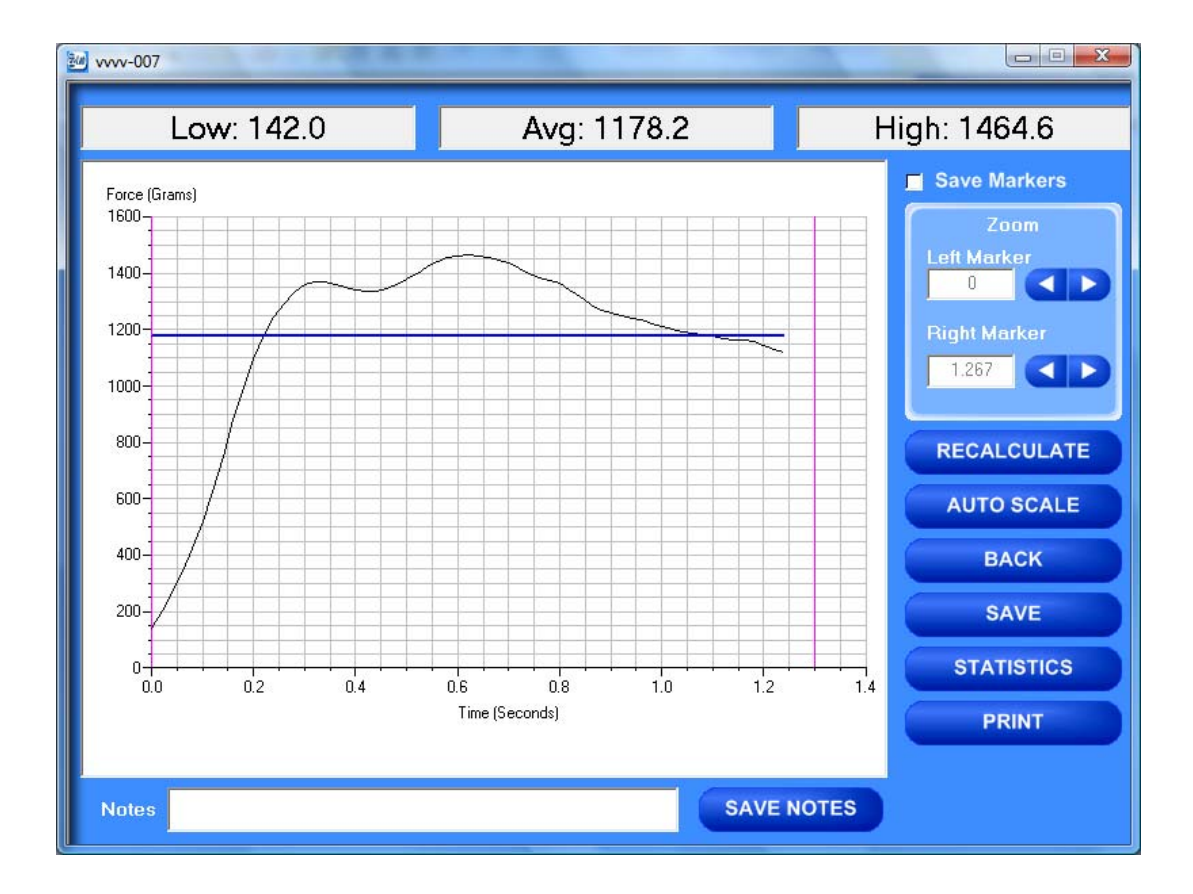

#### SAVE MARKERS

EZ Lab automatically records the data from the entire test. The "**Save Markers**" feature will hold the place of the left and right marker for future tests. This will automatically crop all test performed while the feature is on. To turn this feature on, click the box located next to "**Save Markers**". A check mark will appear in the box. To turn it off, click the box again and the check mark will disappear. Turning off this feature will reset the left and right marker to the left and right sides of the graph. Future tests will not be cropped automatically.

**Note:** When the feature is turned on, EZ Lab will save two different files. One file will include all of the data recorded from the test. The other file will be the data automatically cropped by using the "**Save Markers**" feature. These files will be differentiated by the suffix "**-RevA**". The "**-RevA**" file will be the data automatically cropped by the "**Save Markers**" feature. (Example: Test-001 and Test-001-RevA)

#### AUTO SCALE

#### AUTO SCALE

FULL SCALE

Save Markers

The "**Auto Scale**" button changes the scale of the Y axis of the graph. This feature allows for an enhanced view of the graph profile. Clicking the "**Auto Scale**"

button activates the feature. The button will change to "Full Scale".

Clicking the "Full Scale" button will restore the graph back to the original scale of the Y axis.

The "**Back**" button is used to undo changes made when cropping the graph. It will appear after the graph has been cropped by moving either of the markers and clicking the "**Recalculate**" button. "**Back**" will only undo the last recalculation done to the graph.

#### SAVE

The "Save" button will save the cropped data as a new file with the same "File Name" as the original file but add the suffix "-RevA". (Example: Test-001 becomes Test-001-RevA) Only one "-RevA" file per original test can be saved at a time. Anytime you click the "Save" button, a "-RevA" file will be saved. If there is an existing file name with a "-RevA" file already, the existing "-RevA" file will be replaced.

#### STATISTICS

The "Statistics" button will open a new window and display the Variance, Standard

**Deviation**, and **Work (joules)** of the data displayed on the graph. The data displayed on this screen will change anytime a change is made to the graph. To exit out of this screen, click either the "**OK**" button or the red "**X**" button. EZ Lab will automatically go back to the graph page.

# Statistics

STATISTICS

#### SAVE

24

"Print" will allow you to use any printing feature available to your computer. Highlight the desired printer and click the "**Print**" button. This will take you to your computers print menu. You may exit this screen by clicking either "Cancel" or the red "X" buttons.

| NOTES | Notes | S | SAVE NOTES |
|-------|-------|---|------------|

The "Notes" field allows you to enter notes. Clicking the "Save Notes" button will save the notes. The notes will be stored with the information entered on the "Data Set Information" page.

#### HELP

The help button will open a "pdf" file of the machine manual. This manual contains operation instructions for both the test platform and the EZ Lab software. You must have Adobe Acrobat Reader on your computer to open "pdf" manual file. If the Adobe program is not already installed on your computer, a copy of it is included on the EZ Lab disk.

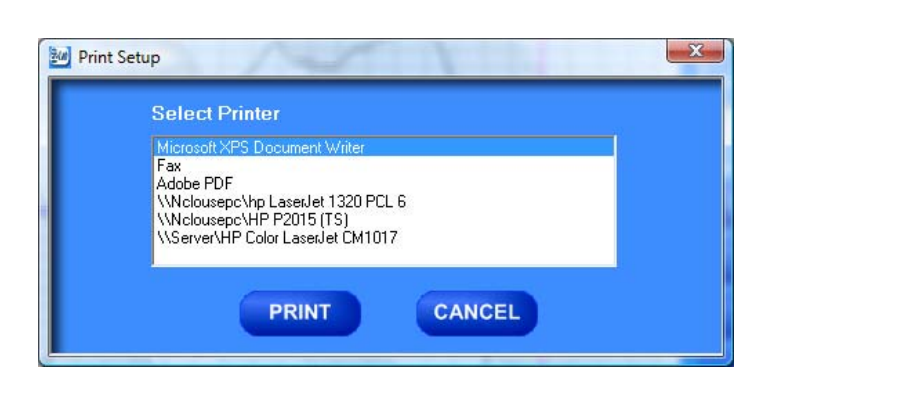

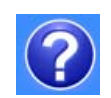

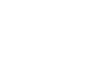

PRINT

**REVIEW DATA** 

REVIEW DATA

The "**Review Data**" button is located on the Main Operating Page. The "**Review Data**" feature will allow access previously recorded test data. The "**Review Data**" button will take you to the screen pictured below.

|                                                                                                    | Units: Gram        | ıs     |        |        | 10 MB | G.                             |
|----------------------------------------------------------------------------------------------------|--------------------|--------|--------|--------|-------|--------------------------------|
| File Name                                                                                                    | Date               | Low    | Avg    | High   |       |                                |
| vvvv-017-RevA                                                                                                   | 01/16/09 04:11 PM  | 25.5   | 1056.8 | 1577.0 |       |                                |
| vvvv-017                                                                                                    | 01/16/09 02:39 PM  | 0.0    | 835.0  | 1577.0 |       |                                |
| vvvv-016-RevA                                                                                                   | 01/16/09 01:58 PM  | 0.0    | 631.2  | 993.5  |       | GRAPH                          |
| vvvv-016                                                                                                    | 01/16/09 01:58 PM  | 0.0    | 391.6  | 1062.6 |       | 2<br>A Description and March 1 |
| vvvv-007-RevA                                                                                                   | 01/16/09 01:58 PM  | 1223.0 | 1363.5 | 1464.6 |       | FILE DETAILS                   |
| vvvv-015                                                                                                    | 01/16/09 10:49 AM  | 0.0    | 511.8  | 1430.6 |       |                                |
| vvvv-013                                                                                                    | 01/16/09 10:39 AM  | 0.0    | 116.0  | 790.8  |       |                                |
| vvvv-012                                                                                                    | 01/16/09 10:38 AM  | 0.0    | 903.6  | 1619.1 |       |                                |
| vvvv-011                                                                                                    | 01/16/09 10:38 AM  | 0.0    | 224.8  | 1528.5 | 6     | DELETE                         |
| vvvv-009                                                                                                    | 01/16/09 10:15 AM  | 204.4  | 878.1  | 1069.9 |       | DELETE                         |
| vvvv-008                                                                                                    | 01/16/09 10:13 AM  | 232.3  | 784.2  | 954.6  | 6     |                                |
| vvvv-007                                                                                                    | 01/16/09 10:13 AM  | 142.0  | 1123.4 | 1464.6 |       | DELETE ALL                     |
| vvvv-006                                                                                                    | 01/16/09 10:06 AM  | 9.6    | 727.1  | 975.6  |       |                                |
| vvvv-005                                                                                                    | 01/16/09 10:06 AM  | 0.0    | 518.0  | 914.0  |       |                                |
| vvvv-004                                                                                                    | 01/16/09 10:06 AM  | 0.0    | 281.4  | 1585.0 |       |                                |
| vvvv-003                                                                                                    | 01/16/09 10:06 AM  | 0.0    | 141.3  | 1169.7 |       |                                |
|                                                                                                    | 01/10/00 00:01 444 | 0.0    | 455.0  | 11745  |       |                                |
| ADD TO LIST                                                                                                    | REMOVE FROM        | LIST   | CLEAR  | LIST   |       |                                |
| A CONTRACTOR OF A CONTRACTOR OF A CONTRACTOR OF A CONTRACTOR OF A CONTRACTOR OF A CONTRACTOR OF A CONTRACTOR OF |                    |        |        |        |       |                                |
|                                                                                                    |                    |        |        |        |       | SAVE TO EXCE                   |
|                                                                                                    |                    |        |        |        |       |                                |
|                                                                                                    |                    |        |        |        |       | TABULATE DAT                   |
|                                                                                                    |                    |        |        |        |       |                                |
|                                                                                                    |                    |        |        |        | 6     | CONTRACTION OF THE OWNER       |

Every time the "**Review Data**" feature is accessed, the screen will automatically display the test data located in the **EZ Lab** test data folder located on your computers **C**: drive. The individual tests will be displayed in chronological order with the most recent test appearing on the top of the list. This screen will display the test's File Name, date and time the test was performed, Low,

DELETE

26

Average, and High values for the test performed. To access the test data from a test file, click the File Name. You will notice the File name is now highlighted. Once a file is highlighted, you may now use the buttons on the screen to access the test data.

#### GRAPH

The "Graph" button will access the "Graph screen". This is the same "Graph Screen" displayed immediately following the "Data Set Information Screen". For instructions on operating the "Graph Screen".

#### **FILE DETAILS**

"File Details" will display all the information entered on the "Data Set Information screen". It

🔛 File Details:

will also display the Test Speed, Length of Test, Average, High, Low, Stand Deviation, Variance, Work, and Notes recorded for the individual test. File Details will only display this information for one test.

#### "Delete" will permanently delete the test file.

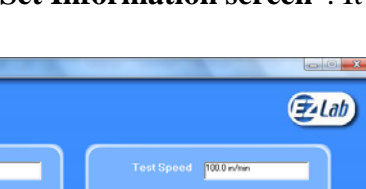

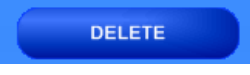

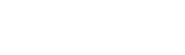

FILE DETAILS

GRAPH

#### **DELETE ALL**

"Delete All" will permanently delete all the test files located in the Test Data Folder located on your computer's C: drive.

#### HELP

The "Help" button will open a PDF file of the machine manual. This manual contains operation instructions for both the test platform and the EZ Lab software. You must have Adobe Reader on your computer to open **PDF** manual file. If the Adobe program is not already installed on your computer, a copy of it is included on the **EZ Lab** disk.

The following instructions allow you compile test data from multiple files

|                                                                                              | Units: Gram                         | 15     |        |        |   |                             |
|----------------------------------------------------------------------------------------------|-------------------------------------|--------|--------|--------|---|-----------------------------|
| File Name                                                                                    | Date                                | Low    | Avg    | High   |   | (EZ Lab)                    |
| vvv-016-RevA                                                                                 | 01/16/09 01:58 PM                   | 0.0    | 631.2  | 993.5  |   |                             |
| vvvv-016                                                                                     | 01/16/09 01:58 PM                   | 0.0    | 391.6  | 1062.6 |   |                             |
| vvv-007-RevA                                                                                 | 01/16/09 01:58 PM                   | 1223.0 | 1363.5 | 1464.6 |   |                             |
| vvv-015                                                                                      | 01/16/09 10:49 AM                   | 0.0    | 511.8  | 1430.6 |   |                             |
| vvv-013                                                                                      | 01/16/09 10:39 AM                   | 0.0    | 116.0  | 790.8  |   |                             |
| vvv-012                                                                                      | 01/16/09 10:38 AM                   | 0.0    | 903.6  | 1619.1 |   |                             |
| vvv-011                                                                                      | 01/16/09 10:38 AM                   | 0.0    | 224.8  | 1528.5 |   |                             |
| vvvv-009                                                                                     | 01/16/09 10:15 AM                   | 204.4  | 878.1  | 1069.9 |   |                             |
| vvv-008                                                                                      | 01/16/09 10:13 AM                   | 232.3  | 784.2  | 954.6  | 6 | DEL STR                     |
| vvv-007                                                                                      | 01/16/09 10:13 AM                   | 142.0  | 1123.4 | 1464.6 |   | DELETE                      |
| vvv-006                                                                                      | 01/16/09 10:06 AM                   | 9.6    | 727.1  | 975.6  | 6 |                             |
| vvv-005                                                                                      | 01/16/09 10:06 AM                   | 0.0    | 518.0  | 914.0  |   | DELETE ALL                  |
| vvv-004                                                                                      | 01/16/09 10:06 AM                   | 0.0    | 281.4  | 1585.0 |   |                             |
| vvv-003                                                                                      | 01/16/09 10:06 AM                   | 0.0    | 141.3  | 1169.7 |   |                             |
| vvv-002                                                                                      | 01/16/09 09:31 AM                   | 0.0    | 455.8  | 1174.5 |   |                             |
| vvv-001                                                                                      | 01/16/09 09:31 AM                   | 0.0    | 11.5   | 127.7  |   |                             |
| . 007                                                                                        | 01200200-00-10-444                  | 0.0    | 0.0    | 0.0    |   |                             |
| ADD TO LIST                                                                                  | REMOVE FROM                         | LIST   | CLEAR  | LIST   |   |                             |
| C:\EZ Lab\TestData\ar1000\vvv                                                                | ∿-001.dat                           |        |        |        |   | SAVE TO EXCE                |
| 2%E2 Lab(TestData)ar1000////<br>2%E2 Lab(TestData)ar1000////<br>2%E2 Lab(TestData)ar1000//// | ∿-002.dat<br>∿-003.dat<br>∿-004.dat |        |        |        |   | TABULATE DAT                |
| EZ Lab\TestData\ar1000\vvv                                                                   | ∿-005.dat                           |        |        |        | 1 | CONTRACTOR NUMBER OF STREET |

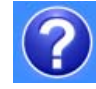

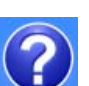

In order to compile test data from multiple tests, you must first create a list of the test files you would like to compile. To create a list, highlight a test file and click the "**Add To List**" button. To delete a test file from the list, click the desired file on the list and then click the "**Remove From List**" button. The "**Clear List**" button will clear all the files from the list. There is no need to highlight the files first.

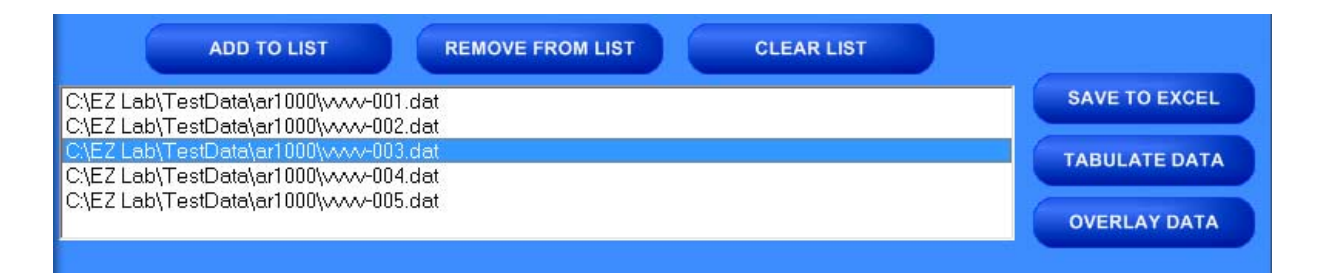

#### SAVE TO EXCEL

**EZ Lab** collects data throughout the entire test. This is done by collecting individual data points. These individual data points are used to display the Low, Average, and High values displayed from the test. The "**Save To Excel**" feature allows you to view a list of the individual data points from every test on the created list. The values will be displayed in the unit of measure selected on the "**Main Operating Screen**". Click the "**Save To Excel**" button. Follow the instructions on your screen to create a file name and save the file to the desired location on your computer.

#### TABULATE DATA

"**Tabulate Data**" will create a table of data from the files on the list created. Create a list of the desired test files and click the "**Tabulate Data**" button. The screen below will appear. The units of measure displayed will be the units selected on the "**Main Operating Screen**".

| File Name                              | Avg      | High     | Low    | StDe∨    | Var      | Work (joules) |   |
|----------------------------------------|----------|----------|--------|----------|----------|---------------|---|
| C:\EZ Lab\TestData\ar1000\vvvv-001.dat | 11.5     | 127.7    | 0.0    | 28.1697  | 793.532  | 2.377268E-02  |   |
| C:\EZ Lab\TestData\ar1000\vvvv-002.dat | 455.8    | 1174.5   | 0.0    | 452.8895 | 205108.9 | .5676897      |   |
| C\EZ Lab\TestData\ar1000\vvvv-003.dat  | 141.3    | 1169.7   | 0.0    | 320.9726 | 103023.4 | .1454381      |   |
| C:\EZ Lab\TestData\ar1000\vvvv-004.dat | 281.4    | 1585.0   | 0.0    | 497.5603 | 247566.3 | .2313028      |   |
| 2\EZ Lab\TestData\ar1000\vvvv-005.dat  | 518.0    | 914.0    | 0.0    | 315.6199 | 99615.93 | .2579064      |   |
| \verages                               | 281.6    | 994.2    | 0.0    |          |          | 0.2452219     |   |
| Standard Deviations                    | 189.1383 | 483.6318 | 0      |          |          | .18166        |   |
| /ariances                              | 35773.29 | 233899.7 | 0      |          |          | .033          |   |
|                                        |          |          |        |          |          |               |   |
|                                        |          |          |        |          |          |               |   |
|                                        |          |          |        |          |          |               |   |
|                                        |          |          |        |          |          |               |   |
|                                        |          |          |        |          |          |               |   |
|                                        |          |          |        |          |          |               |   |
|                                        |          |          |        |          |          |               |   |
|                                        |          |          |        |          |          |               |   |
|                                        |          |          |        |          |          |               |   |
|                                        |          |          |        |          |          |               |   |
|                                        |          |          |        |          |          |               |   |
|                                        |          |          |        |          |          |               |   |
|                                        |          |          |        |          |          |               | • |
|                                        |          | _        |        |          | _        |               |   |
| Units: Grams SA                        | VE LIST  | s        | AVE TO | EXCEL    | PF       | RINT          |   |

#### SAVE LIST

"**Save List**" will save table as a file on the **C**: drive of your computer. This will allow you to recall the table at a later time. Click the "**Save List**" button. Follow the on screen prompts to select a location to save and name the table. The table should be saved in the **Test Data folder** for the AR-1000 located on your computers **C**: drive. You may save the file in another location, but it must be moved into this folder in order to be recalled.

#### SAVE TO EXCEL

"Save To Excel" will save the table to the Microsoft Excel program in the same format displayed on this screen. The unit of measure the data is reported in will be saved and displayed in the upper right hand corner of the table. This allows you to use any of Excels feature to further analyze the test data. Click the "**Save To Excel**" button. Follow the on screen prompts to create a file name and save the table.

#### PRINT

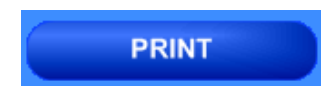

"Print" will allow you to use any printing feature available to your computer. Highlight the desired printer and click the "Print" button. This will take you to your computers print menu. You may exit this screen by clicking either "Cancel" or the red "X" buttons.

| 200 Pri | nt Setup                                                                                                    |
|---------|----------------------------------------------------------------------------------------------------|
|         | Select Printer                                                                                                    |
|         | Microsoft XPS Document Writer<br>Fax<br>Adobe PDF<br>\\\\\clousepc\hp LaserJet 1320 PCL 6<br>\\\\\clousepc\HP P2015 (TS)<br>\\\Server\HP Color LaserJet CM1017 |
|         | PRINT CANCEL                                                                                                    |

#### OVERLAY DATA

"Overlay Data" allows you to overlay graphs from up to five different tests. Create a list (see page?). Click the "Overlay Data" Button. The following screen will appear. The file names of the graphed tests will appear in the box labeled Legend. The file names are

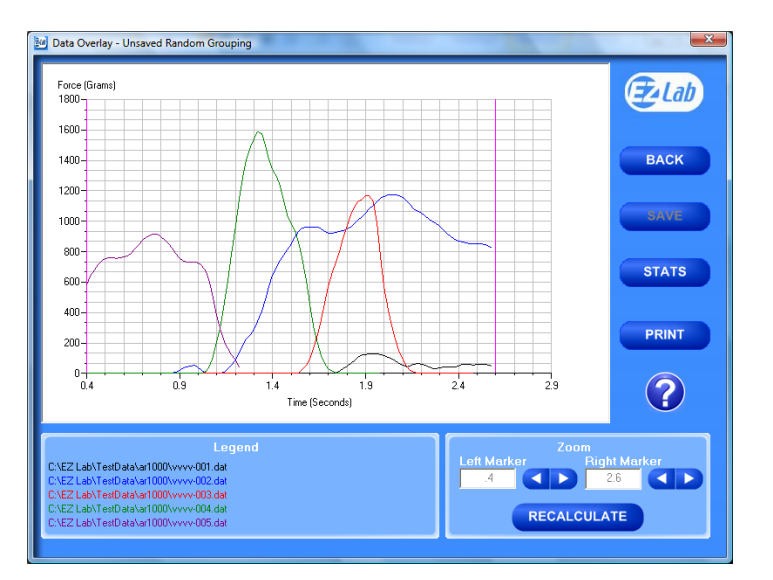

color coded to correspond with the colors of the graph.

31

#### **CROPPING GRAPHS**

The "Overlay Screen" provides a cropping

feature. Notice the red vertical lines (markers) located at the left and right sides of the graph. These markers can be moved horizontally on the graph by using the arrows labeled "Left Marker" and "Right Marker". The field next to the arrows will indicate the position of the marker on the graph.

#### Note: Cropping a graph will not erase the data saved from the original test.

- 1. Using the arrows, move the left and right markers to the desired location.
- Click the "Recalculate" button. This will change the data 2. displayed on the graph page to reflect the area inside the markers. A graph can be recalculated up to 3 times.
- 3. After the "Recalculate" button has been selected, a "Save Markers, Back, and Save" buttons appear.

#### BACK

The "Back" button is used to undo changes made when cropping the graph. It will appear after the graph has been cropped by moving either of the markers and clicking the "Recalculate" button. "Back" will only undo the last recalculation done to the graph.

# RECALCULATE

RECALCULATE

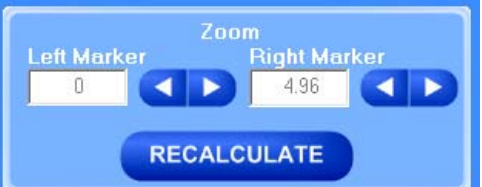

BACK

The "**Save**" button will save the cropped data as a new file with the same "**File Name**" as the original file but add the suffix "**-RevA**". (Example: Test-001 becomes Test-001-RevA) Only one "**-RevA**" file per original test can be saved at a time. Anytime you click the "**Save**" button, a "**-RevA**" file will be saved. If there is an existing file name with a "**-RevA**" file already, the existing "**-RevA**" file will be replaced.

#### STATS

#### STATS

The "Stats" button will open a new window and display the Low, Average, High Variance, Standard Deviation, and Work (joules) of the data displayed on the graph.

| Sizz Labi/Tes/Data/ar1000yww-003.ddt         11.5         12.7         0.0         28.1687         793.532         23.77268E-02           Sizz Labi/Tes/Data/ar1000yww-003.ddt         141.3         1169.2         0.0         452.8095         20109.9         5676967           Sizz Labi/Tes/Data/ar1000yww-003.ddt         141.3         1169.2         0.0         432.8095         20109.3         1454381           Sizz Labi/Tes/Data/ar1000yww-004.ddt         201.4         1561.0         0.0         437.561.9         25730.02           Sizz Labi/Tes/Data/ar1000yww-004.ddt         201.4         1561.0         0.0         437.561.9         247566.3         257906.4           Vorragos         281.6         94.2         0.0         0.0         156.19         9615.33         257906.4           Vorragos         281.6         94.2         0.0         0.2452219         0.33         0.33           Stances         35773.29         23999.7         0         0.33         0.33         0.33                                                                                                    | File Name                             | Avg      | High     | Low | StDev    | Var      | Work (joules) |   |
|----------------------------------------------------------------------------------------------------|---------------------------------------|----------|----------|-----|----------|----------|---------------|---|
| Lig2 Lab/TesrDendar1000yxxx-002 dot         455.8         1174.5         0.0         452.885         205108.9         527697           Lig2 Lab/TesrDendar1000yxxx-003 dot         113         1159.0         0.0         3097266         10003.4         1454381           Lig2 Lab/TesrDendar1000yxxx-004.dot         281.4         1565.0         0.0         497.560.3         247566.3         2313029           LyE2 Lab/TesrDenda/1000yxxx-005.dot         518.0         91.0         0.0         315.6199         9615.33         2579064           worrages         281.6         994.2         0.0         0.0         326.52219         2279064           worrages         281.6         1994.2         0.0         0.0         106.166         247.266.3         247.00           Worrages         281.6         1994.2         0.0         0.0         108.166         247.262.219         23899.7         0         .033         108.166           /andard Devisions         199.133         453.531.8         0              .033           /andard Devisions         199.133         453.531.8         0 </td <td>C\EZ Lab\TestData\ar1000\vvvv-001.dat</td> <td>11.5</td> <td>127.7</td> <td>0.0</td> <td>28.1697</td> <td>793.532</td> <td>2.377268E-02</td> <td></td>                                                                                                    | C\EZ Lab\TestData\ar1000\vvvv-001.dat | 11.5     | 127.7    | 0.0 | 28.1697  | 793.532  | 2.377268E-02  |   |
| Sig2 Lab/To-eDichor/1000/www013.ddt     141.3     1189.2     0.0     320.9726     103023.4     1454.581       Sig2 Lab/To-EDichor/1000/www014d     281.4     158.0     0.4     49.563     247.563     247.563       Sig2 Lab/To-EDichor/1000/www015.dat     518.0     914.0     0.0     315.6199     99615.93     2579064       Worrages     281.6     994.2     0.0     0.0     315.6199     99615.93     2579064       Stendard Deviations     169.1303     480.5116     0     1.016.6     .033       Stendard Deviations     169.1303     480.5116     0                                                                                                    | :\EZ Lab\TestData\ar1000\/vvv-002.dat | 455.8    | 1174.5   | 0.0 | 452.8895 | 205108.9 | .5676897      |   |
| Sig2 Lab/TestDeta/ar1000/www-004 dat         281.4         155.0         0.0         497.560.3         247.566.3         213028           Sig2 Lab/TestDeta/ar1000/www-005 dat         518.0         914.0         0.0         315.6199         99615.93         2573024           Norrages         281.6         994.2         0.0         10.2452219         238097         0         101666           Standard Devisions         1091304         403.6318         0         10166         033           Verages         35773.29         2339997         0         10         033           Verages         106         100         10166         033         103           /ariances         35773.29         2339997         0         10         10166           /ariances         107.73.29         233997         0         10.0         1016           /ariances         10.0         10.0         10.0         10.0         10.0         10.0           /ariances         10.0         10.0         10.0         10.0         10.0         10.0         10.0         10.0         10.0         10.0         10.0         10.0         10.0         10.0         10.0         10.0         10.0         10.0 <td>:\EZ Lab\TestData\ar1000\vvvv-003.dat</td> <td>141.3</td> <td>1169.7</td> <td>0.0</td> <td>320.9726</td> <td>103023.4</td> <td>.1454381</td> <td></td>                                                                                                    | :\EZ Lab\TestData\ar1000\vvvv-003.dat | 141.3    | 1169.7   | 0.0 | 320.9726 | 103023.4 | .1454381      |   |
| Start         Start         Start <th< td=""><td>:\EZ Lab\TestData\ar1000\vvvv-004.dat</td><td>281.4</td><td>1585.0</td><td>0.0</td><td>497.5603</td><td>247566.3</td><td>.2313028</td><td></td></th<>                                                                                                    | :\EZ Lab\TestData\ar1000\vvvv-004.dat | 281.4    | 1585.0   | 0.0 | 497.5603 | 247566.3 | .2313028      |   |
| woreges         281 6         994 2         0.0         0.2452219           tenderd Deviations         1091303         403.6318         0         .10166           derinnes         35773.29         230997         0         .033                                                                                                    | :\EZ Lab\TestData\ar1000\vvvv-005.dat | 518.0    | 914.0    | 0.0 | 315.6199 | 99615.93 | .2579064      |   |
| Itendard Deviations         1691383         463.6318         0         .18166           26/73.29         233699.7         0         .033           2         233699.7         0         .033           2         2         2             2         2              2               2               2               2                2                 2                  2                                                                                                    | werages                               | 281.6    | 994.2    | 0.0 |          |          | 0.2452219     |   |
| 35773.29         233999.7         0         .033           Image: Section of the section of the section of the | itandard Deviations                   | 189.1383 | 483.6318 | 0   |          |          | .18166        |   |
|                                                                                                    | /ariances                             | 35773.29 | 233899.7 | 0   |          |          | .033          |   |
|                                                                                                    |                                       |          |          |     |          |          |               |   |
|                                                                                                    |                                       |          |          |     |          |          |               |   |
|                                                                                                    |                                       |          |          |     |          |          |               |   |
|                                                                                                    |                                       |          |          |     |          |          |               |   |
|                                                                                                    |                                       |          |          |     |          |          |               |   |
|                                                                                                    |                                       |          |          |     |          |          |               |   |
|                                                                                                    |                                       |          |          |     |          |          |               |   |
|                                                                                                    |                                       |          |          |     |          |          |               | 1 |

"**Print**" will allow you to use any printing feature available to your computer. Highlight the desired printer and click the "**Print**" button. This will take you to your computers print menu. You may exit this screen by clicking either "**Cancel**" or the red "**X**" buttons.

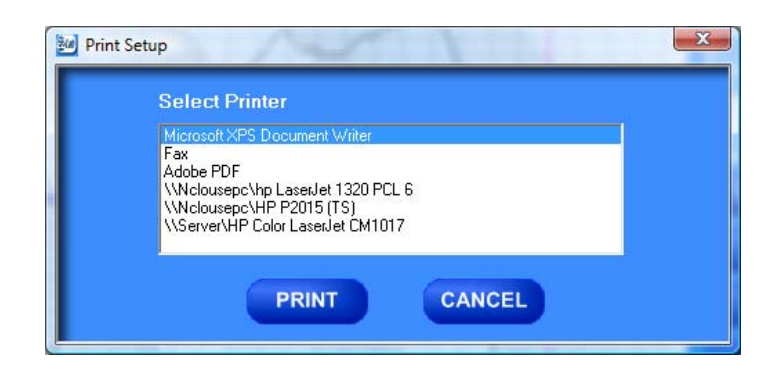

#### HELP

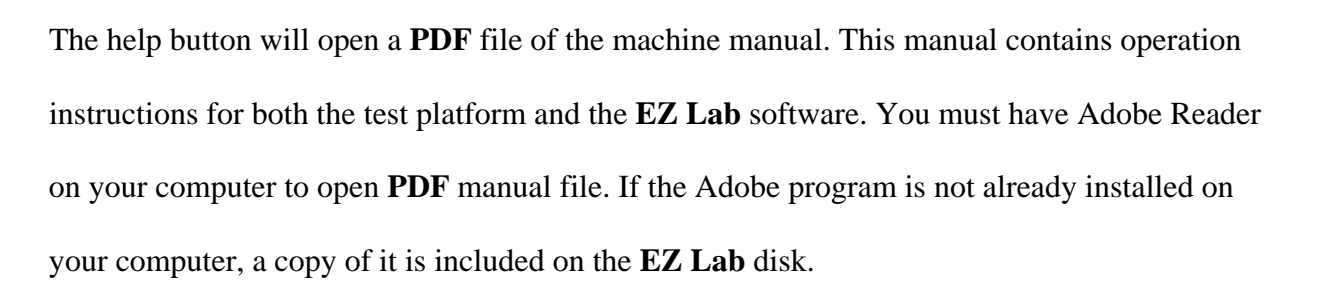

#### CHANGING DIRECTORIES

EZ Lab allows you to store your test data in multiple locations. Files can be stored in any location connected to your computer. This is accomplished on the "Data Set Information screen". To change directories, click the drop down menu bar located on the top of the "Review Data screen".

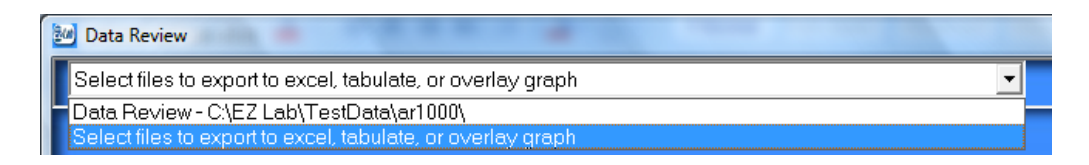

Click "Select files to export to excel, tabulate, or overlay graph" (above). This will bring you

to the following screen.

| Data Review                                                                                                    |                      |
|----------------------------------------------------------------------------------------------------|----------------------|
| Select files to export to excel, tabulate, or overlay graph                                                                                                    |                      |
| Units: Grams                                                                                                    |                      |
| C\EZ Lab\TestData\ar1000\                                                                                                    | (Z-Lab               |
| Display individual data files                                                                                                    | GRAPH                |
| Display previously saved tabulate files     Display previously saved eventsey files                                                                                                    | FILE DETAILS         |
| 3.0-1-001.dat         edgetech-001.dat         edgetech-003.dat         edgetech-003.dat         edgetech-004.dat         edgetech-006.dat         edgetech-008.dat         edgetech-008.dat         edgetech-008.dat         edgetech-010.dat         edgetech-008.dat         edgetech-010.dat | DELETE<br>DELETE ALL |
|                                                                                                    | SAVE TO EXCEL        |
|                                                                                                    | TABULATE DATA        |
|                                                                                                    | OVERLAY DATA         |
|                                                                                                    |                      |

This screen will display all the test files located in the on your computer under the directory **C:\EZ Lab\TestData\ar1000**\. To change directories, click the button located to the right of the directory address bar. Scrolling over the button will pop up a window "**Press this to change directories**". Follow the on screen prompts to select files from a different directory.

This screen allows you all of the same features as the "**Review Data screen**". It also allows you the ability to display previously saved tabulate files and overlay graphs.

#### PREVIOUSLY SAVED TABULATE FILES

To recall previously saved tabulated files, click the bullet next to "**Display previously saved tabulate files**". You will notice all previously saved tabulate files stored under this directory will appear in the box. Highlight the desired file and click "**Add to List**". Click "**Tabulate Data**" to display the previously saved

| Data Review                                                                                                 |               |
|----------------------------------------------------------------------------------------------------|---------------|
| Select files to export to excel, tabulate, or overlay graph                                                 |               |
| Units: Grams                                                                                                |               |
| C\EZ Lab\TestData\ar1000\                                                                                   | (Za Lab)      |
| Display individual data files                                                                               | GRAPH         |
| <ul> <li>Display previously saved tabulate files</li> <li>Display previously saved overlay files</li> </ul> | FILE DETAILS  |
| example tab                                                                                                 |               |
|                                                                                                    | DELETE        |
|                                                                                                    | DELETE ALL    |
|                                                                                                    |               |
|                                                                                                    | ?             |
| ADD TO LIST REMOVE FROM LIST CLEAR LIST                                                                     |               |
| C\EZ Lab\TestData\ar1000\example.tab                                                                        | SAVE TO EXCEL |
|                                                                                                    | TABULATE DATA |
|                                                                                                    | OVERLAY DATA  |

tabulate file. To remove an item from the list, highlight the item on the list and click the

"**Remove From List**" button. The "**Clear List**" button will automatically clear the list, there is no need to highlight the file first. You can only display one previously saved **Tabulate** file at a time.

#### PREVIOUSLY SAVED

#### **OVERLAY GRAPHS**

To recall previously saved overlay files, click the bullet next to "**Display previously saved overlay files**". You will notice all previously saved overlay files stored under this directory will appear in the box. Highlight the desired file and

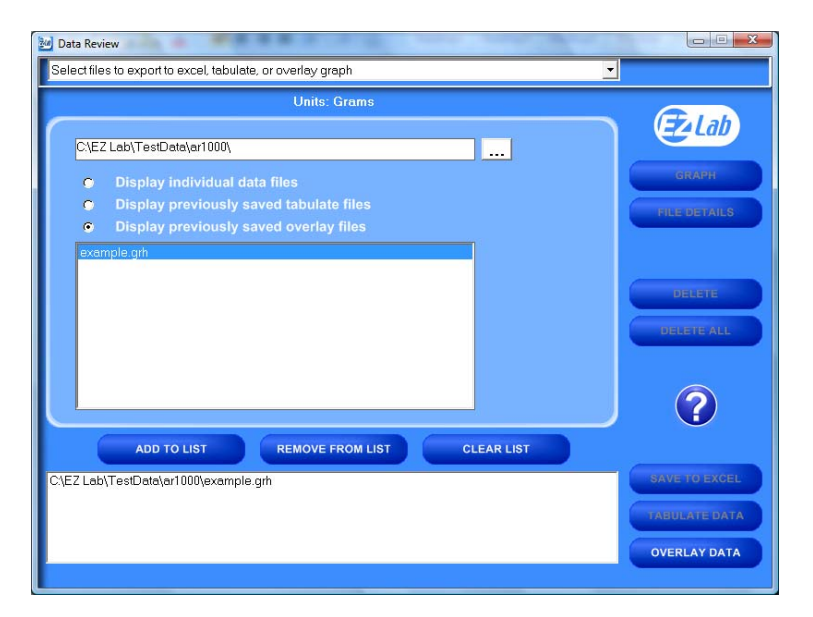

click "**Add to List**". Click "**Overlay Data**" to display the previously saved tabulate file. To remove an item from the list, highlight the item on the list and click the "**Remove From List**" button. The "**Clear List**" button will automatically clear the list, there is no need to highlight the file first. You can only display one previously saved overlay file at a time.

The Display previously saved overlay files screen will bring up the "**Overlay Graph**" screen. To operate this screen, see "**Overlay Data**".

#### MAINTENANCE

As with any precision equipment it is important to provide care and maintenance to ensure proper performance and long life. The PT-1000 Probe Tack tester is a durable and welldesigned piece of testing equipment requiring only minimal maintenance. Normal and weekly general cleaning is all that ChemInstruments recommends be done to maintain your PT-1000.

#### TROUBLESHOOTING

In the unlikely event you experience problems with your PLT-1000 Probe Tack tester, the following list of probable causes and corrective procedures may provide a solution.

| Problem               | Probable Cause              | Procedure                      |
|-----------------------|-----------------------------|--------------------------------|
| SE Full message       | 10 test have been collected | Refer to Delete                |
| No Data collected     | Sample not attached         | See Test Procedure             |
|                       | Not in Run Menu             | Refer to Running a Test        |
| Data measurement      | Improper calibration        | Check calibration              |
| consistently Low/High | Bad calibration             | Refer to load cell calibration |
| Calibration drifts    | Bad or damaged load cell    | Replace load cell              |